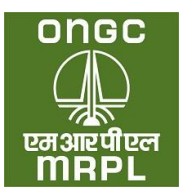

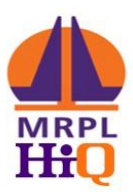

# **USER MANUAL FOR MRPL DEALER SELECTION PORTAL**

# For Individual Applicant

MRPL Dealer Selection Portal (**Portal URL**: <u>https://mdsp.co.in</u>) has been developed for online receipt of application towards award of dealership for MRPL HiQ Retail Outlets through public advertisement. This portal will enable the applicant to view and download the Retail Dealer Selection Brochure, view the advertised locations, submission of application from interested individual and non – individual applicants for award of MRPL HiQ Retail Outlet Dealership, receipt of payment towards application submission and processing and for display of the status of the advertised locations at various stages in the selection process.

This manual intends to guide the applicant through the process of registering with the portal and submitting application against one or more of the advertised locations. The applicant is advised to carefully go through the brochure, prior to proceeding with the registration and submission of applications against the advertised locations.

## MRPL Dealer Selection Portal URL: <u>https://mdsp.co.in</u>

The broad steps involved in registering on this portal and applying for one or more of the advertised locations is as detailed below.

- 1. Visit <u>https://mdsp.co.in</u>
- 2. Register on the portal: <u>https://mdsp.co.in</u>
- 3. Login into the portal
- 4. Provide the information sought along with the relevant attachments under 'Personal Info' to complete the process of registration.
- 5. Choose the specific location for which the applicant is going to apply and provide the information sought with regard to the offered parcel of land with the relevant attachments.
- 6. Bidding Sites: In case of bidding sites, enter the bid amount proposed for the site and encrypt the bid.
- 7. Make payment of online application fees.
- 8. Submit the completed application form.

It may be noted that an application once submitted cannot be withdrawn or edited. The applicant is supposed to submit only one application for one location.

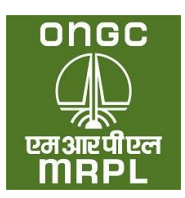

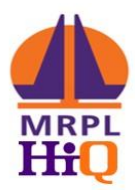

1. Go to the <u>https://mdsp.co.in</u>

| MANGALORE REFINERY AND PETROCHEMICALS LIMITED             | → Sign Up |
|-----------------------------------------------------------|-----------|
| (A Subsidiary of Oil and Natural Gas Corporation Limited) | ( Sign In |
| RETAIL OUTLET DEALER SELECTION PORTAL                     |           |

# 2. Click on 'Sign Up' tab (Refer screen shot above)

| ○ Induvidual ● Non-Induvidual               |            |        |        |  |  |  |  |
|---------------------------------------------|------------|--------|--------|--|--|--|--|
| First Name* As mentioned in aadhoar card    |            |        |        |  |  |  |  |
| SAUMYA                                      |            |        |        |  |  |  |  |
| Middle Name                                 |            |        |        |  |  |  |  |
| MIDDLE NAME                                 |            |        |        |  |  |  |  |
| Last Name* As mentioned in oadhaar card     |            |        |        |  |  |  |  |
| TRIPATHI                                    |            |        |        |  |  |  |  |
| Mobile Number* As mentioned in aadhaar card |            |        |        |  |  |  |  |
| 8700071435                                  | Resend Otp | 923736 | Verify |  |  |  |  |
| Email-Id*                                   |            |        |        |  |  |  |  |
| saumyatripathi704@gmail.com                 | Resend Otp | 808483 | Verify |  |  |  |  |
| Register                                    |            |        |        |  |  |  |  |

- 3. Fill the details sought accurately.
  - a. **Type of Applicant**: The applicant should click on either **Individual or Non Individual** as per the type. Please refer brochure for more details.
  - b. **Name**: The first name, middle name & last name should be those as mentioned in the id proof to be submitted subsequently. Subsequent rectification of name will not

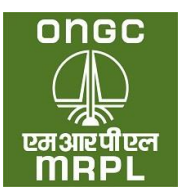

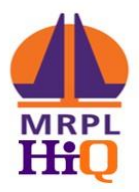

be possible. The first name and last name are mandatory and registration will not be possible without providing the same.

- c. **Mobile Number**: The Aadhaar linked mobile number of the applicant should be entered. On clicking **Get OTP** (One Time Password), the OTP for verifying the mobile number will be forwarded through SMS to the mobile number entered. Applicant should enter the OTP and click on verify. **The mobile number provided cannot be changed subsequently.**
- d. **Email**: The applicant should enter his / her email id. Click on send OTP. On clicking **Get OTP**, an OTP will be forwarded to the email id. Applicant should enter the OTP and click on verify. The applicant should provide his / her own email id. **The email id provided cannot be changed subsequently.**
- e. Click on register. A message 'Registration Successful' will be shown. The registration process is complete.

#### Step 2: Logging in to the portal

After successful registration, the applicant can log into the portal as below. The verified mobile number will be user name for logging into the portal.

| or                                            | IGC                                   |
|-----------------------------------------------|---------------------------------------|
| ्र<br>एम अ<br>M                               | ि<br>एपीएल<br>BPL                     |
| Si<br>OTP has been sent to you                | ign in<br>ur Registered Mobile Number |
| Mobile Number* As mentioned                   | l in aadhaar card                     |
| 8700071435                                    | Resend Otp                            |
| OTP*                                          |                                       |
| 778782                                        | <b>a</b>                              |
| dwf 2 Captcha Code<br>Captcha Code IS equired | c                                     |
|                                               |                                       |

1. Go to <u>https://mdsp.co.in/Account/Login;</u> Screen as per above screen shot will be displayed.

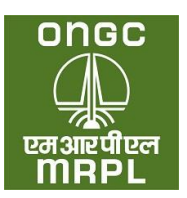

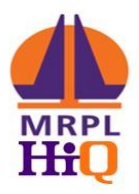

- 2. Mobile Number: Enter the verified mobile number of the applicant used for registration as detailed in Step 1 above. Click on '**Get OTP**'. An OTP will be send to the mobile number through SMS.
- 3. OTP: Applicant to enter the OTP received through SMS.
- 4. Captcha Code: Enter the Captcha Code as displayed in the cell.
- 5. Click on Sign in. The applicant will be taken into the Applicant Dashboard.

#### Step 3: Applicant Dashboard

| 🗱  Applicant :: Welcome in Manga | k x +                                | v – в х                        |
|----------------------------------|--------------------------------------|--------------------------------|
| ← → C â mrplhiq.bus              | sinesstowork.com/applicant/Dashboard | ९ 🖻 🖈 🔲 🔕 🗄                    |
| anac<br>D<br>anatar              | ≡ Dashboard                          | <b>a</b>                       |
| Dashboard                        |                                      |                                |
| Personal Info                    | Locations Applied                    | Rejected Application           |
| Apply for Out-Let<br>Complaint   | No records has been added yet.       | No records has been added yet. |
|                                  | Current Status of Applications       | , <b>, ,</b> ,                 |
|                                  | No records has been added yet.       | *<br>*                         |

On successful login to the portal, the applicant will be able to view the dashboard as per screen shot above. On this dash board, the applicant will be able to provide the personal details under '**Personal Info**' tab and apply for any of locations applicable for the category and sub category of the applicant under '**Apply for Outlet**' tab. In addition, the applicant will be able to view the locations where in the applications have been submitted successfully, the status of the applications (during application processing) and any application which has been rejected. During first login, the applicant will have to provide the requisite personal credentials under the 'Personal Info' tab.

I. **Personal Info:** The relevant personal information pertaining to the applicant needs to be provided in this section by clicking on Personal Info tab on the dashboard.

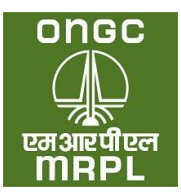

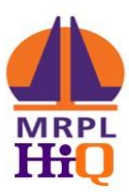

| nal Info     | tions Applied                                                                         |                 |          | -        | Rejected | Application |                 |        |      |
|--------------|---------------------------------------------------------------------------------------|-----------------|----------|----------|----------|-------------|-----------------|--------|------|
| for Out-Let  | No. Location                                                                          | Application No. | Status   | View     | S.No.    | Location    | Application No. | Status | View |
| alaint 1     | From Sandeep Hotel<br>,Janwada To Koutha Bridge<br>On SH122 (Janwada - Aurad<br>Road) | KAHBLBDR1891025 | Waiting  | ۲        |          |             |                 |        |      |
|              |                                                                                       |                 |          |          |          |             |                 |        |      |
|              |                                                                                       |                 |          |          |          |             |                 |        |      |
| Curre        | ent Status of Applications                                                            |                 |          |          |          |             |                 |        |      |
| Curre        | ent Status of Applications                                                            |                 |          |          |          |             | Search:         | ≡-     | 6 6  |
| Curre        | w 150 + entries                                                                       |                 | Applica  | tion No. |          | Status      | Search:         |        | 8 8  |
| Curre<br>She | w 150 e entries<br>Location<br>Vo. 1. Location                                        |                 | Applicat | tion No. |          | Status      | Search:         |        | D B  |

The applicant needs to click on the 'Personal Info' tab indicated in the screen shot above. The Personal Info tab has sub tabs under 'Personal Details', Educational Details and document details as per screenshot below.

| onoc<br>Tata   | ■ Dashboard                                         | 6                                                               |
|----------------|-----------------------------------------------------|-----------------------------------------------------------------|
| hboard         | Personal Info Educational Details Documents Details |                                                                 |
| sonal Info     | Personal Info                                       | Note: File should be less than<br>346                           |
| ly for Out-Let | Name As mentioned in andhaar card                   | KARTHI NAIR                                                     |
| plaint         | Email Id                                            | KNAIR@MRPLCO.IN                                                 |
|                | Mobile Number As mentioned in andhoar card          | 8879304015                                                      |
|                | Father / Husband Name                               | 5 NAIR                                                          |
|                | Category                                            | OPEN ~                                                          |
|                | Sub Category                                        | PH 🗸                                                            |
|                | SubCategory Certificate                             | 11_SubCategoryCertificate.pdt Choose File No file chosen Upload |
|                | Existing Unviable SKO Dealer                        | OYes ●No ONot Applicable                                        |
|                | Address                                             | MRPL, RAJAJI NAGAR                                              |
|                | State                                               | Karnataka 🗸                                                     |
|                | District                                            | Bangalore Rural                                                 |
|                | Pincode                                             | 560021                                                          |

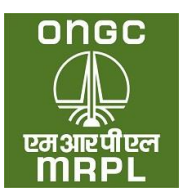

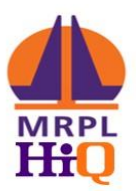

- 1. **Personal Details Tab**: Under this tab, the applicant requires to provide the following information.
  - a. **Name, email id and mobile** number provided at the time of registration will be displayed in the respective cells. These cannot be edited or changed.
  - b. **Father / Husband name:** The relevant information may be provided. This will be required to be supported with documentary evidence as and when sought by MRPL.
  - c. Category: The applicant has to select the appropriate category from the drop down as per his/her category. Supporting documents will have to be uploaded by all categories other than 'Open'. In case of OBC category, along with the caste certificate, the candidate will have to upload Affidavit as per Appendix VI. (The documents are to be uploaded in pdf format of size less than 1 MB).
  - d. **Sub Category:** The relevant sub category as may be applicable may be selected from the drop down. The supporting documents in to corroborate the claim have to be uploaded (in pdf format of size less than 1 MB). In case the applicant does not belong to any sub category, choose NA.
  - e. **Existing Unviable SKO Dealer:** The applicant will have to choose between 'Yes' or 'No' or 'NA' (not applicable) depending on whether they have an unviable SKO dealership awarded by PSU OMCs or viable SKO PSU OMC dealership or they do not have a PSU OMC SKO dealership. If the applicant chooses 'Yes', he / she will have to upload the dealership agreement (in pdf format of size less than 1 MB).
  - f. **Address:** The address of the applicant as per any applicable address proof to be provided.
  - g. **State:** The state to which the applicant belongs to be selected from drop down.
  - h. **District:** The district to which the applicant belongs to be selected from drop down.
  - i. **Pin Code:** To provide the correct pin code of the address mentioned above.
  - j. PAN Card Number: The PAN number of the applicant to be provided.
  - k. **PAN Card:** The copy of PAN Card to be uploaded in pdf format of less than 1 MB. It may be noted that the **PAN Card is a mandatory requirement. Any mismatch of the PAN Card number entered with that indicated in the uploaded copy of PAN could result in rejection of the application.**
  - I. Aadhaar Number: The Aadhaar Number of the applicant to be provided.
  - m. Aadhaar Card: A copy of the Aadhaar Card to be uploaded in pdf format of size less than 1 MB. Any mismatch between the Aadhaar number provided and that indicated in the uploaded copy of Aadhaar could result in rejection of the application.
  - n. Indian Citizen: The applicant has to be an Indian citizen to eligible to apply.

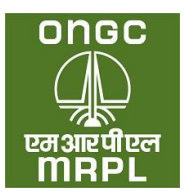

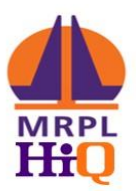

- o. **Resident of India:** The applicant has to be a resident of India as per income tax rules to be eligible to apply.
- p. Gender: The applicable gender may be chosen.
- q. **Date of birth:** The date of birth of the applicant in dd-mm-yyyy to be provided. The age of the applicant should not be less than 21 years and more than 60 years as on date application.
- r. **Proof of Age:** The relevant proof of age may be chosen from the drop down and copy of the same may be uploaded. (in pdf format of size less than 1 MB)
- s. Marital Status: The applicant to indicate the applicable status.
- t. **Applicant Photo:** A passport size photo of the applicant in JPEG format of size less than 1 MB to be uploaded. After uploading the photo click on 'save & next' to move to educational qualification tab.
- 2. Educational Details Tab: The applicant needs to provide the educational details in this tab. The applicant needs to have passed at least 10<sup>th</sup> standard to be eligible to apply. The relevant details as below pertaining to the applicant's 10<sup>th</sup> standard to be provided.
  - a. Name of the Board: The board like state board / CBSE / ICSE etc. to be indicated here.
  - b. **Name of School:** The name of the school from which the applicant passed 10<sup>th</sup> standard to be indicated here.
  - c. **Year of Passing:** The year in which the applicant passed 10<sup>th</sup> standard to be indicated here.
  - d. Proof of education: Copy of 10<sup>th</sup> standard marks card or pass certificate issued by the applicable board or any other relevant document in pdf format of size less than 1 MB pertaining to educational qualification to be uploaded here.
- 3. **Document Details**: The scanned copy in pdf format of completed and duly notarized affidavit with applicant as deponent as per **Appendix X A or X B** (as applicable) on stamp paper of appropriate value as indicated in the advertisement in pdf format of size less than 1 MB to be uploaded here. The original of the affidavit to be retained for submission as and when sought by MRPL.
- 4. Click on Save: Once the complete information sought under personal info tab is provided and saved, the applicant registration will be complete and applicant will be able to proceed to apply for locations as per the category and sub category to which the applicant belongs.
- II. Apply for Outlet: After completing the Personal Info tab the applicant needs to proceed to the specific location for which he / she plans to apply. An applicant should submit only one application for each location. On clicking the 'Apply for Outlet' tab the applicant will be taken

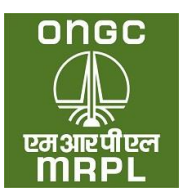

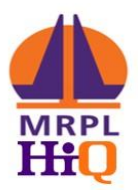

to listing of locations. This listing will display all those locations which pertain to the category and sub category of the applicant and open category. For, example, an applicant belonging to OBC category and PH sub category will be able to view and apply only for the locations under Open category without any sub category, OBC category without any sub category and OBC category with PH sub category. Typical screen shot of the same is as below:

| 3 | Kersia             | KOZHSKODE | Kasaragod   | On SHSS, between Konstlea Grama perchayet office<br>and Nantor Post office (b/w/Nalieria and<br>Padlyathaduka)                                      | Regular | DBC  | 8.0  | POL     | No File | Last data for applying<br>to over                       |
|---|--------------------|-----------|-------------|----------------------------------------------------------------------------------------------------|---------|------|------|---------|---------|---------------------------------------------------------|
| 3 | Kerala             | 30049-508 | Kodskode    | On NH 66-Kozhikode by passi, between Arapusha<br>bridge and Seva Handir Higher Sec School.                                                          | Regular | OPDN | NA.  | Bidding | Vev     | Apply                                                   |
| 3 | Keala              | ¥024¥00E  | Kannur      | On SH30, between Koothuparamba bus stand and<br>Nimmalagiri Post Office                                                                             | Regular | 56   | NA.  | POL     | 50740   | Last date for apprying<br>is over<br>Last of Applicants |
| 4 | Norala             | KC2486005 | Katinur     | On SH 30, botween Kecthagaramba bus stand and<br>Nemalagiri Post Office                                                                             | Regular | sc   | 94.6 | 80.     | No File | Last date for applying<br>is over                       |
| 4 | Kerala             | #02H#4008 | Malappuram  | On Stille, between Areakode Bridge and South<br>Puthalare Junction                                                                                  | Regular | CBC  | NA.  | BOL     | No File | Last date for applying<br>is over                       |
| 4 | Kesla              | K02HK00E  | Malappurare | On SH3D (Perinthalmanna to Nilambar), between Goxt<br>Higher Sec, School Chungam, Pattikkod & Vengoor Peat<br>office                                | Regular | OPEN | 84.  | 805     | ma file | Last data for applying is over                          |
| 5 | Kerala             | KODIEKODE | Nalappuram  | On \$1:35 (Reinthalmanus to Nilambur), hetween Goxt<br>Higher Sec School Chungam, Pattikkad & Vengoor Post<br>office                                | Regular | OPEN | NA.  | 801     | No File | Last date for applying is over                          |
| 5 | Kerala             | #02H#008  | Wayanad     | On \$FE34 (Themanassery - Kollandy road), between P C<br>Makku/Bus stop and Changers frus step.                                                     | Regular | OPEN | NA.  | 801     | No File | Last data for applying is over                          |
| 6 | Kerala             | x02+4×001 | Halappuran  | On SH122 (Haloppuran-Parapparangad SH) in<br>Yengara, between Kacheripadi bus stop & Kuttaloor<br>Bus stop on RHS while going towards Paraparangadi | Regular | OPDN | NA.  | DOL.    | No File | Last date for applying is over                          |
|   | Real Property lies | *******   | Malanasar   | An Oak Martin Barrisch alle and a Barrisch Mr. Services                                                                                             | Bandar  | 144  |      | 101     | no. The | Last date far applicant                                 |

- 1. **Applying for Location:** The applicant will chose from among the dispalyed locations, the location he / she plans to apply and click on Apply button displayed against the location as indicated in the screen shot.
- 2. On clicking apply the following screen shot will be displayed with location details tab.

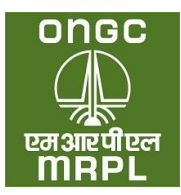

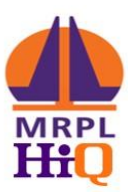

| onac<br>T<br>warfin<br>mari | ■ Apply for Out-Let                                           |                                                                               |
|-----------------------------|---------------------------------------------------------------|-------------------------------------------------------------------------------|
| Dashboard                   | Location Details Land Details Partnership Details Declaration | Financial Bid Fee Details                                                     |
| Personal Info               | Application Location Detail                                   |                                                                               |
| Apply for Out-Let           | Applicant Id                                                  | 18                                                                            |
|                             | Advertisement Id                                              | 16                                                                            |
|                             | Advertisement Date                                            | 17/02/2023                                                                    |
|                             | Location                                                      | From Sandeep Hotel , Janwada To Koutha Bridge On SH122 (Janwada - Aurad Road) |
|                             | Loc. No.                                                      | 16                                                                            |
|                             | Type of Site                                                  | DODO                                                                          |
|                             | Type of RO                                                    | Regular                                                                       |
|                             | Category                                                      | OPEN                                                                          |
|                             | Sub Category                                                  | PH                                                                            |
|                             | District                                                      | Bidar                                                                         |
|                             | Region                                                        | Hubli                                                                         |
|                             | State                                                         | Karnataka                                                                     |
|                             | Fund for Development (in Rs. Lakhs)                           | 75                                                                            |
|                             | Working Capital for Development (in Rs. Lakhs)                | 25                                                                            |

- Location Detail As displayed in the above screen shot, the details of the advertised stretch will be indicated under this tab. The applicant will have to choose either Proprietor or Partner depending on the mode under which he / she wishes to apply. After choosing the mode click on 'save & next'.
- 4. Land Details: The following page will be display:

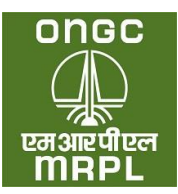

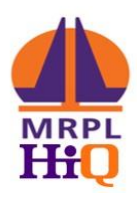

| I MRPL Intranet - Home ×                                                      | LEPHONE DIRECTORY 🗙 🗱 Hoppy : Welcome in Mangalore 🗴 G settlement of dues on one cres | ie 🗙 👩 SEIePay 🗙 🛛                                                                                                    | + ~ - 0 X                                                                       |
|-------------------------------------------------------------------------------|---------------------------------------------------------------------------------------|----------------------------------------------------------------------------------------------------|---------------------------------------------------------------------------------|
| $\leftrightarrow$ $\rightarrow$ C $\hat{\mathbf{e}}$ mrplhiq.businesstowark.c | om/ApplyOutLet/Landdetail                                                             |                                                                                                    | 🖻 🖈 🖬 🚺 🗄 :                                                                     |
| anac<br>Alian<br>Waterdam<br>MAPL                                             | ■ Apply for Out-Let                                                                   |                                                                                                    | ٨                                                                               |
| Dashboard                                                                     | Location Details Land Details Partnership Details Declaration Financial B             | id Fee Details                                                                                                    |                                                                                 |
| Personal Info                                                                 | Application Land Detail                                                               | Note: Documents size should be less than 1MB and La                                                                                                    | nd Documents sibe should be less than 5MB                                       |
| Apply for Out-Let                                                             | Land Type                                                                             | Family Land                                                                                                    | v                                                                               |
|                                                                               | Group                                                                                 | Group 1                                                                                                    |                                                                                 |
|                                                                               |                                                                                       | [Applicants having suitable piece of land in the advertised local<br>self or by relatives (as per list)/long term registered lease for a<br>as advertised by MAPL.] | ton/ area either by way of ownership by period of minimum 19 years 11 months or |
|                                                                               | Land Holder Name                                                                      | asdc                                                                                                    | Add                                                                             |
|                                                                               | Date Of Registration<br>sale deed/gift deed / lease deed/ date of mutation            | 13-01-2021                                                                                                    |                                                                                 |
|                                                                               | Location / Landmark                                                                   | 2 KM from temple                                                                                                    |                                                                                 |
|                                                                               | Khasra No. / Khatouni / Gut No. / Survey No.                                          | 23\215 A                                                                                                    |                                                                                 |
|                                                                               |                                                                                       | Actual Site Dimension                                                                                                    | Minimum Site Dimension                                                          |
|                                                                               | Frontage                                                                              | 30.0                                                                                                    | 30                                                                              |
|                                                                               | In Metre                                                                              |                                                                                                    |                                                                                 |
|                                                                               | Depth                                                                                 | 30.0                                                                                                    | 30                                                                              |
|                                                                               | In Metre                                                                              |                                                                                                    |                                                                                 |
| C 30°C<br>Mostly sunny                                                        | Area                                                                                  | 900.0                                                                                                    | 900                                                                             |

- a. Land Type The applicant will have to choose from the type of land being offered for siting of the Retail Outlet from the drop down menu.
  - i. **Own Land / Registered Lease Land:** This option is to be chosen in case the applicant owns the offered land through absolute ownership or through a registered lease deed. This option can also be chosen in case of jointly owned land parcels in case the share of land in the name of applicant is equal to or more than that sought in the advertisement. The applicant will be considered under **Group 1**, in case this option is chosen.
  - ii. **Family Land:** This option is to be chosen in case, the offered land is owned by any of the family members as per the brochure. The applicant will be considered under **Group 1**, if this option is chosen. The applicant will have to

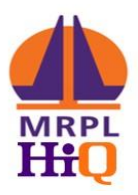

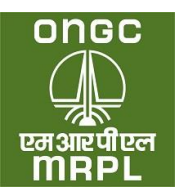

submit a duly notarised affidavit in a stamp paper of apropriate value as per **Appendix III** with the applicant as the deponent. This affidavit will have to be notarised on a date prior to the date of application and after the date of advertisement.

- 1. **Relation with Applicant:** The relationship of the applicant with the land owner will have to be chosen from the drop down list.
- 2. **Upload proof of relationship:** Any proof of the relationship of the applicant with the land owner will have to be uploaded.
- iii. Firm Offer: This option has to be chosen if the offered land belongs to third party/ies without relationship (as listed in brochure) with the applicant. Such application will be considered under Group 2. A duly notarised affidavit as per Appendix III on a stamp paper of appropriate value with the land owner as the deponent, will have to be uploaded. The date of notarisation should be prior to the date of application and after the date of advertisement.
- iv. Applicant without offer for land: Applicants who are not having any land in the advertised stretch to offer currently can choose this option. Such applicants will be considered under Group 3. This option is available only for SC / ST category and sub category under this category. Applicants of other category are not eligible to select this option. Any application from applicant belonging to a category other than SC or ST and choosing this option will be rejected.
- b. Land Holder Name: The name of the owner of the land as per lease deed or sale deed or any other such document will have to be declared here.
- c. **Date of registration:** The date of registration of the land as the registration document will have to be declared here.
- d. **Location or Landmark:** The nearest land mark to the offered land to be mentioned here. Alternatively, approximate distance from a prominent and nearby land mark can also be mentioned here.
- e. Khasra No/ Khatouni/ Gut No/ Survey No: The current survey number in full, of the offered land to be declared here. Kindly note that forward slash has been disabled in this portal. Hence, in case of survey numbers having forward slash, the same can be replaced with backward slash instead. Eg. If the survey number of the offered land is 23/1/A, the same can be entered in the portal as 23/1/A.
- f. Frontage: The frontage of the parcel of land being offered for retail outlet needs to be declared here. The frontage should be as per those declared in Affidavit as per Appendix III. The frontage should be equal to or more than those sought in the advertisement.

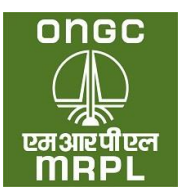

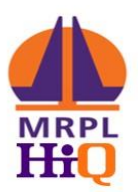

- g. Depth: The depth of the parcel of land being offered for retail outlet needs to be declared here. The depth should be as per those declared in Affidavit as per Appendix III. The depth should be equal to or more than those sought in the advertisement. The depth of the offered land will be considered from the edge of ROW (right of way) of the road/ ROW of the proposed road in case part of the offered land is notified for acquisition.
- h. Area: The area of the parcel of land being offered for retail outlet needs to be declared here. The area should be as per those declared in Affidavit as per Appendix III. The area should be equal to or more than those sought in the advertisement
- i. Consent of Land Owner: In case of applicants offering family land in Group 1 or third party land through firm offer, the offer should be made as per Appendix III on a stamp paper of appropriate value with the deponent being the land owner. This affidavit needs to be notarised on a date prior to date of application. A copy of such notarised affidavit needs to be uploaded here.
- j. Land Sketch: The detailed sketch of the offered land as per format provided in the brochure should be uploaded here. The sketch should madatorily indicate the survey number, dimensions of each and every side, width of the road, right of way, north direction etc.
- **k.** Advocate Letter: A letter issued by advocate indicating the grouping of the offered land may be atached herewith. Although this not mandatory as per brochure, the applicant is advised to have the grouping confirmed as this is a critical parameter in the selection criteria.
- I. Lattitude and longitude: The latitude and longitude in decimal format of any point inside the oferred land needs to be provided here. The latitude and longitude can be obtained from a map service provider like Google maps or Apple maps.
- m. **Declaration on land**: The applicant should select yes under this to proceed in application submission.
- n. **Declaration on penalisation for violation**: The applicant should not have been penalised for violation of MDG or any other norms pertaining to retail selling of petroleum products, to be eligible for applying. Accordingly, the applicant will have to select No here.
- o. Declaration on diciplinary proceedings underway: No diciplinary proceedings with regard to operation of retail outlets/ LPG distributorships or any other norms pertaining to retail distribution of petroleum products through any oil company should be underway at the time of application. Accordingly, the applicant has to select 'No' here.
- p. **Upload of documents:** A minimum 5 different documents pertaining to the land offered has to be uploaded separately here out of which atleast one will have to be

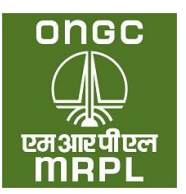

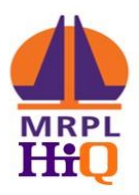

a **revenue document**, one pertaining to **ownership of the offered land** and one has to be latest **encumberance certificate**. The type of document has to be selcted from the drop down and the relevant document against the selected document type has to be uploaded. This needs to be repeated for five different type of documents, each chosen from the drop down. The applicant has to upload atleast 1 revenue document type (eg. Khatha/Possession certificate/Tax Paid receipt etc) and atleast 1 ownership document (eg. Sale deed/gift deed/lease deed/ any other transfer deed etc.). The documents should be in pdf fromat and the size of each should not be more than 5 MB.

- q. **Declaration:** The applcant has to declare that all the information provided above are true and correct by ticking the declaration and saving. On saving the applicant will be taken to the next tab for making the online payment.
- 5. **Partnership Details:** This tab as per screenshot below will be visible only if the applicant wishes to apply under partnership and has chosen partner mode at step 3 above.

| Dashboard         | Location Details Lan              | d Details Partnership Details Declarati                           | ion Financial Bid Fee Details        |        |
|-------------------|-----------------------------------|-------------------------------------------------------------------|--------------------------------------|--------|
| Personal Info     | Application Partnersh             | hip Detail                                                        |                                      |        |
| Apply for Out-Let | Partner Mobile Number             |                                                                   | Mobile Number                        | Search |
|                   | _                                 |                                                                   | Add                                  |        |
|                   | OTP                               |                                                                   | OTP                                  | Verify |
|                   |                                   |                                                                   |                                      |        |
|                   | Show here partner list w<br>S.No. | vith remove option. Every partner application fer<br>Partner Name | e will be sum.                       | Delete |
|                   |                                   |                                                                   |                                      |        |
|                   | 1                                 | KARTHI NAIR                                                       | Delete                               |        |
|                   | 1                                 | KARTHI NAIR                                                       | Delete Save & Next Leave Application |        |
|                   | 1                                 | KARTHI NAIR                                                       | Save & Next Leave Application        |        |
|                   | 1                                 | KARTHI NAIR                                                       | Delete Save & Next Leave Application |        |
|                   | 1                                 | KARTHI NAIR                                                       | Delete Save & Next Leave Application |        |
|                   | 1                                 | KARTHI NAIR                                                       | Delete Save & Next Leave Application |        |

For applicants choosing proprietorship at step 3 above, this tab will not be displayed. The partner whom the applicant intends to join with, will also have to register with the dealer selection portal and provide all the details sought under personal info.

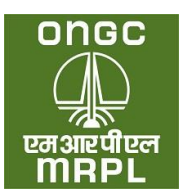

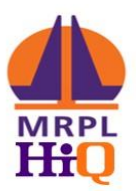

- a. **Partner Mobile Number:** Provide the registered mobile number of the partner. Click on add.
- b. An OTP will be sent through SMS to the partner's registered mobile number. Enter the OTP received and click on verify.
- c. **Save & Next:** The already registered partner will be added for the specific location and the applicant will be taken to the declaration tab.
- 6. **Declaration:** The applicant will have to accept on the terms and conditions detailed under this tab by ticking on I / We agree. Then the applicant will have to click on save and next to proceed. If the applicant is not agreeable to any of the conditions the applicant can click on 'leave application' and exit the application process.
  - a. On clicking 'save & next', applicant will be taken to next tab. In case of CODO sites involving bidding, the next tab will 'Financial Bid' tab. In case of DODO sites next tab will be 'Fee Details' tab.
- 7. **Financial Bid:** This tab will be enabled only in case of CODO sites. The bid amount (**should be more than the minimum bid amount prescribed**) to be entered in the appropriate cell.
- 8. Fee Details: The appropriate application fee details as per category and type of outlet will be displayed with a link to redirect to banking partner website. Clicking on the link will redirect the applicant to the banking partner website where applicant will be directed to make the payment online through Internet banking/UPI/NEFT/Wallet. After completing the payment, applicant will get 'Application Submitted' message which completes the submission for application for the particular site.

|                        | Out-Let             |                          |                   |               |             |         |      |                |
|------------------------|---------------------|--------------------------|-------------------|---------------|-------------|---------|------|----------------|
| Location Details       | Land Details        | Company Details          | Declaration       | Financial Bid | Fee Details |         |      |                |
| Application Fee Detail |                     |                          |                   |               |             |         |      |                |
| If Applicant apply w   | ith partners then a | pplication fee will be s | um of applicant + | all partners  |             |         |      |                |
|                        |                     |                          |                   |               |             |         |      |                |
| SHAMMAS                |                     |                          |                   |               |             |         |      | 10000          |
| Total Application      | Fee                 |                          |                   |               |             |         |      | 10000          |
|                        |                     |                          |                   |               |             |         |      |                |
|                        |                     |                          |                   |               |             | Proviou | Savo | Leave Applicat |

9. In case the applicant desires to apply for another site, he / she need to login using the registered mobile number and OTP. The applicant can go to 'Apply for Outlet' tab and click

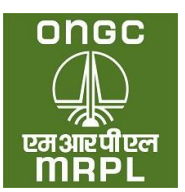

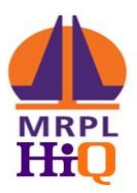

'apply' against the next location which applicant desires to apply and proceed as per process detailed above.

#### **III. Others:** The following details will also be displayed in the dashboard:

- a. The list of applications submitted by the applicant.
- b. The list of applications rejected (if any) during the application processing stage.
- c. The various communication sent to the applicant during application process after the last date of receipt of application.
- d. Raising complaints against any ongoing selection as per complaint procedure described in brochure.
- IV. General: The applicants are to upload copies of various documents while applying. All the documents to be uploaded except photograph should be of pdf format. The pass port size photograph should be in JPEG/JPG format. The size of each individual file being uploaded should be less than 1 MB size except of those pertaining to land. The land records files to be uploaded should be less than 5 MB.

**Note:** Applicants should fill the application form carefully and with due deligence. Once submitted, the applications cannot be withdrawn or edited. Applicants are advised to go through the brochure and understand the detailed process and keep the documents ready for uploading before commecing application process.

\* List of Appendices are attached as a separate file on the portal – <u>www.mdsp.co.oin</u>

\*\* For any queries, please contact on details given on the website.

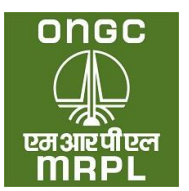

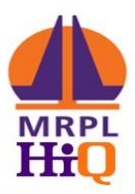

# USER MANUAL FOR MRPL DEALER SELECTION PORTAL FOR NON-INDIVIDUAL APPLICANT

MRPL Dealer Selection Portal (**Portal URL**: <u>https://mdsp.co.in</u>) has been developed for online receipt of application towards award of dealership for MRPL HiQ Retail Outlets through public advertisement. This portal will enable the applicant to view and download the Retail Dealer Selection Brochure, view the advertised locations, submission of application from interested individual and non – individual applicants for award of MRPL HiQ Retail Outlet Dealership, receipt of payment towards application submission and processing and for display of the status of the advertised locations at various stages in the selection process.

This manual intends to guide the applicant through the process of registering with the portal and submitting application against one or more of the advertised locations. The applicant is advised to carefully go through the brochure, prior to proceeding with the registration and submission of applications against the advertised locations.

## MRPL Dealer Selection Portal URL: <u>https://mdsp.co.in</u>

The broad steps involved in registering on this portal and applying for one or more of the advertised locations is as detailed below.

- 9. Visit <u>https://mdsp.co.in</u>
- 10. Register on the portal: <u>https://mdsp.co.in</u> using **GSTIN Number** and **Mobile phone** and email ID of authorized person. Please note, Email ID and Mobile Number registered once cannot be used again for registration purpose.
- 11. Come to home page again and click on Sign in. It will take you to Login page into the portal using Registered Mobile number and OTP.
- 12. Provide the information sought along with the relevant attachments under 'Personal Info' to complete the process of registration.
- 13. Choose the specific location for which the applicant is going to apply and provide the information sought with regard to the offered parcel of land with the relevant attachments.

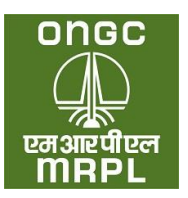

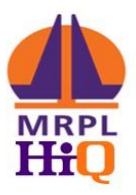

- 14. Bidding Sites: In case of bidding sites, enter the bid amount proposed for the site and encrypt the bid.
- 15. Make payment of online application fees.
- 16. Submit the completed application form.

It may be noted that an application once submitted cannot be withdrawn or edited. The applicant is supposed to submit only one application for one location.

Step 1: Registration

4. Go to the <u>https://mdsp.co.in</u>

| MANGALORE REFINERY AND PETROCHEMICALS LIMITED             | → Sign Up |
|-----------------------------------------------------------|-----------|
| (A Subsidiary of Oil and Natural Gas Corporation Limited) | Sign In   |
| RETAIL OUTLET DEALER SELECTION PORTAL                     |           |

5. Click on 'Sign Up' tab (Refer screen shot above)

|                             | Individual O Non-Ind | ividual |     |        |  |
|-----------------------------|----------------------|---------|-----|--------|--|
| Company Name *              |                      |         |     |        |  |
| COMPANY NAME                |                      |         |     |        |  |
| GST Number *                |                      |         |     |        |  |
| GST NUMBER                  |                      |         |     |        |  |
| Authorized Person Name *    |                      |         |     |        |  |
| CONTACT PERSON NAME         |                      |         |     |        |  |
| Authorized Person Mobile *  |                      |         |     |        |  |
| CONTACT PERSON MOBILE NUMBE | R                    | Get Otp | OTP | Verify |  |
| Authorized Person Email *   |                      |         |     |        |  |
| CONTACT PERSON EMAIL ID     |                      | Get Otp | OTP | Verify |  |

6. Fill the details sought accurately.

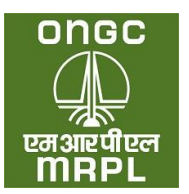

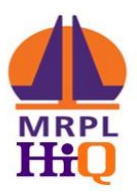

- a. **Type of Applicant**: The applicant should click on either **Non Individual** as per the type. Please refer brochure for more details.
- b. Company Name: The company/entity/society name should be as mentioned in the registration proof to be submitted subsequently. Subsequent rectification of name will not be possible. These fields are mandatory and registration will not be possible without providing the same.
- c. **Mobile Number**: The Aadhaar linked mobile number of the authorized person should be entered. On clicking **Get OTP** (One Time Password), the OTP for verifying the mobile number will be forwarded through SMS to the mobile number entered. Applicant should enter the OTP and click on verify. **The mobile number provided cannot be changed subsequently.**
- d. **Email**: The authorized person should enter his / her / company's email id. Click on send OTP. On clicking **Get OTP**, an OTP will be forwarded to the email id. Applicant should enter the OTP and click on verify. The applicant should provide his / her own or company's email id. **The email id provided cannot be changed subsequently.**
- e. Click on register. A message 'Registration Successful' will be shown. The registration process is complete.

#### Step 2: Logging in to the portal

After successful registration, the applicant can log into the portal as below. The verified mobile number will be user name for logging into the portal.

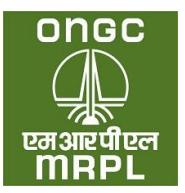

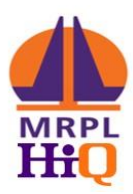

|                     | एमआरपीएल                            |      |
|---------------------|-------------------------------------|------|
|                     | MRPL                                |      |
|                     | Sign in                             |      |
| OTP has been        | n sent to your Registered Mobile Nu | mber |
| Mobile Number* A    | As mentioned in aadhaar card        |      |
| 8700071435          | Resend                              | Otp  |
| OTP*                |                                     |      |
| 778782              |                                     |      |
| dwf 2               | aptcha Code                         | C    |
| capteria code is re | quied                               |      |

- 6. Go to <u>https://mdsp.co.in/Account/Login;</u> Screen as per above screen shot will be displayed.
- 7. Mobile Number: Enter the verified mobile number of the applicant used for registration as detailed in Step 1 above. Click on '**Get OTP**'. An OTP will be send to the mobile number through SMS.
- 8. OTP: Applicant to enter the OTP received through SMS.
- 9. Captcha Code: Enter the Captcha Code as displayed in the cell.
- 10. Click on Sign in. The applicant will be taken into the Applicant Dashboard.

## Step 3: Applicant Dashboard

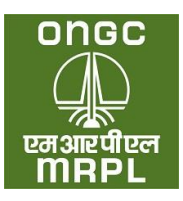

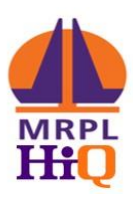

|                  | ≡ Dashboard                    |                                       |   |
|------------------|--------------------------------|---------------------------------------|---|
| shboard          |                                |                                       |   |
| rsonal Details   | Locations Applied              | Rejected Application                  |   |
| oply for Out-Let | No records has been added yet. | No records has been added yet.        |   |
| omplaint         |                                |                                       |   |
| yments           |                                |                                       |   |
|                  |                                |                                       |   |
|                  |                                | *                                     |   |
|                  | 4                              | • • • • • • • • • • • • • • • • • • • | • |
|                  | Payment Notifications          |                                       |   |
|                  | No records has been added yet. |                                       |   |
|                  |                                |                                       |   |
|                  |                                |                                       |   |
|                  |                                |                                       |   |
|                  |                                |                                       |   |
|                  | 4                              |                                       | • |
|                  |                                |                                       |   |
|                  | Required Document              |                                       |   |
|                  |                                |                                       |   |

On successful login to the portal, the applicant will be able to view the dashboard as per screen shot above. On this dash board, the applicant will be able to provide the company details under '**Personal Info**' tab and apply for any of locations applicable for the category and sub category of the applicant under '**Apply for Outlet**' tab. In addition, the applicant will be able to view the locations where in the applications have been submitted successfully, the status of the applications (during application processing) and any application which has been rejected. During first login, the applicant will have to provide the requisite personal credentials under the 'Personal Info' tab.

V. **Personal Info:** The relevant personal information pertaining to the applicant needs to be provided in this section by clicking on Personal Info tab on the dashboard.

The applicant needs to click on the 'Personal Info' tab indicated in the screen shot above. The Personal Info tab has sub tabs under 'Personal Details', Educational Details and document details as per screenshot below.

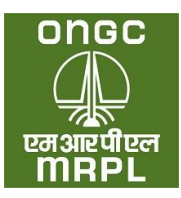

ļ

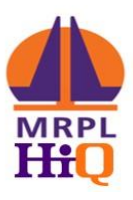

| TAR AND A  | ■ Dashboard                                     |                                                |
|------------|-------------------------------------------------|------------------------------------------------|
| bard       | Personal Info Company Details Documents Details |                                                |
| al Details |                                                 | Note: File should be less than                 |
| or Out-Let | Authorized Person Name                          | R                                              |
| aint       | Authorized Person Email Id                      | RAVIRIO                                        |
| nts        | Authorized Person Mobile Number                 | 815                                            |
|            | Father / Husband Name                           | RAVI                                           |
|            | Category                                        | OPEN                                           |
|            | Sub Category                                    | NA                                             |
|            | Address                                         | A1, RAJAJINAGAR, BANGALORE                     |
|            |                                                 |                                                |
|            | State                                           | Karnataka                                      |
|            | District                                        | Bangalore Urban                                |
|            | Pincode                                         | 560010                                         |
|            | PAN Number                                      | HGING                                          |
|            | PAN Card                                        | 38_PanCopy.pdf Choose File No file chosen Uple |
|            | Applicant Photo                                 | 38_PassportPhoto.png                           |

- 5. **Personal Details Tab**: Under this tab, the applicant requires to provide the following information.
  - a. **Authorized Name, email id and mobile** number provided at the time of registration will be displayed in the respective cells. These cannot be edited or changed.
  - b. Father / Husband name: The relevant information may be provided. This will be required to be supported with documentary evidence as and when sought by MRPL.
  - c. **Category:** For non-individual applicants, there will be no categories.
  - d. Sub Category: Sub category is not applicable for Non-Individuals. Leave it as it is.
  - e. **Address:** The address of the applicant as per any applicable address proof to be provided.
  - f. **State:** The state in which the company/firm is registered.
  - g. **District:** Enter the District name.
  - h. **Pin Code:** To provide the correct pin code of the address mentioned above.
  - i. **PAN Card Number:** The PAN number of the company/firm to be provided.
  - j. **PAN Card:** The copy of PAN Card to be uploaded in pdf format of less than 1 MB. It may be noted that the **PAN Card is a mandatory requirement. Any mismatch of the PAN Card number entered with that indicated in the uploaded copy of PAN could result in rejection of the application.**
  - k. **Applicant Photo:** A passport size photo of the applicant in JPEG format of size less than 1 MB to be uploaded. After uploading the photo click on 'save & next' to move to educational qualification tab.

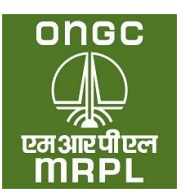

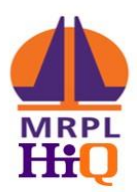

6. **Company Details Tab**: The applicant needs to provide the company/firm details in this tab. Below screenshot is self-explanatory.

| ात्रवट<br>संसर्वट | ≡ Dashboard                                     | 6                                 |
|-------------------|-------------------------------------------------|-----------------------------------|
| Dashboard         | Personal Info Company Details Documents Details |                                   |
| Personal Details  |                                                 | Note: The deal do lear than 3MB   |
| Apply for Out-Let | Company Name                                    | SHAMMAS                           |
| Complaint         | Type of Applicant                               | Registered Society                |
| Payments          | GST Number                                      | 29AFAF56878R1ZR                   |
| royments          | PAN Number                                      | COMPANY PAN NUMBER                |
|                   | PAN Card                                        | Choose File No file chosen Upload |
|                   | Contact Person                                  | SHAMMAS KHAN                      |
|                   | Contact Email                                   | SHAMMASAJIMS@GMAILCOM             |
|                   | Contact Mobile                                  | 7902767025                        |
|                   | Address                                         | COMPANY ADDRESS                   |
|                   |                                                 | <i>li</i>                         |
|                   | Proof of Address                                |                                   |
|                   |                                                 | Choose File No file chosen        |
|                   | State                                           | Select-                           |
|                   | District                                        | -Select-                          |
|                   | Pincode                                         | COMPANY PIN CODE                  |
|                   | Alternate Mobile Number                         | COMPANY ALTERNATE MOBILE NUMBER   |
|                   | Alternate Emaild                                | COMPANY ALTERNATE EMAILID         |
|                   | Date Of Registration                            | DD-MM-YYYY D                      |
|                   | Registration Certificate                        |                                   |
|                   |                                                 | Choose File No file chosen        |
|                   |                                                 | Uplead                            |
|                   | Registered of India                             | ■ Yes O No                        |

a. **Type of applicant:** Choose a type of firm you are applying on behalf of.

| Type of Applicant | Registered Society      |   |
|-------------------|-------------------------|---|
|                   | Registered Society      |   |
|                   | Company                 |   |
|                   | Charitable Trust        | Ш |
|                   | Government Organisation |   |

- b. Upload registration certificate after filling up all details.
- c. Upload financial statements of required Financial Years in the required fields. And click on save.

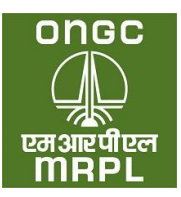

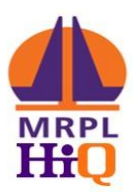

| Profit / Loss during last 3 financial year as certified by CA.<br>Conv of certificate will be required to be produced as and when advised) | Profit/Loss After Tax (Rs) File                               |  |
|----------------------------------------------------------------------------------------------------|---------------------------------------------------------------|--|
| FY 2020-21                                                                                                    | Profit/Loss                                                   |  |
|                                                                                                    | Choose File No file chosen                                    |  |
|                                                                                                    |                                                               |  |
| FY 2021-22                                                                                                    | Profit/Loss                                                   |  |
|                                                                                                    | Choose File No file chosen                                    |  |
|                                                                                                    |                                                               |  |
| FY 2022-23                                                                                                    | Profit/Loss                                                   |  |
|                                                                                                    | Choose File No file chosen                                    |  |
|                                                                                                    |                                                               |  |
| ote : Only registered Societies / Companies making profit in all the last three consecutive financial y                                    | ears as certified by chartered account are eligible to apply. |  |
|                                                                                                    |                                                               |  |
|                                                                                                    | Save & Next                                                   |  |
|                                                                                                    |                                                               |  |

- 7. Document Details: In the next page, the scanned copy in pdf format of completed and duly notarized affidavit with applicant as deponent as per Appendix X B (as applicable) on stamp paper of appropriate value as indicated in the advertisement in pdf format of size less than 1 MB to be uploaded here. The original of the affidavit to be retained for submission as and when sought by MRPL.
- 8. Click on Save: Once the complete information sought under personal info tab is provided and saved, the applicant registration will be complete and applicant will be able to proceed to apply for locations marked as OPEN category or marked for Societies / Firms.
- VI. Apply for Outlet: After completing the Personal Info tab the applicant needs to proceed to the specific location for which he / she plans to apply. An applicant should submit only one application for each location.

| onoc<br>Car<br>Small | ≡ Dashboard                     | 6                              |
|----------------------|---------------------------------|--------------------------------|
| Dashboard            |                                 |                                |
| Personal Details     | Locations Applied               | Rejected Application           |
| Apply for Out-Let    | No records has been aduled yet. | No records has been added yet. |
| Complaint            |                                 |                                |
| Payments             |                                 |                                |
|                      |                                 |                                |

VII. On clicking the 'Apply for Outlet' tab the applicant will be taken to listing of locations. This listing will display all those locations which pertain to the category and sub category of the applicant and open category. Typical screen shot of the same is as below:

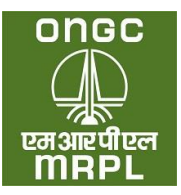

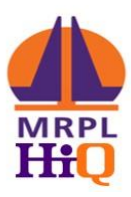

| W 150 ¢   | entries      |            |             |               |                 |                   |                                                                                                    |                 | Search:            |                  | <b>≣</b> *       |
|-----------|--------------|------------|-------------|---------------|-----------------|-------------------|----------------------------------------------------------------------------------------------------|-----------------|--------------------|------------------|------------------|
| S.No.     | Loc.No.      | State      | Region      | District      | Category        | Sub Category      | Location                                                                                            | Type Of RC      | Type of Sit        | MonthlySale      |                  |
| t∿<br>No. | ∾<br>Loc.No. | ∿<br>State | ∿<br>Region | ™<br>District | ~ ∿<br>Category | ∿<br>Sub Category |                                                                                                    | ∿<br>Type Of RO | Type of ↑↓<br>Site | ∾<br>MonthlySale | Action           |
|           | 2            | Kerala     | KOZHIKODE   | Kasaragod     | OPEN            | NA                | On LHS of NH 66 towards Mangalore,<br>from Govt. UP school Adkathbail,<br>Kasargod to Mogralputtur. | Regular         | DODO               | 220              | Details<br>Apply |
|           | 3            | Kerala     | KOZHIKODE   | Kozhikode     | OPEN            | NA                | On NH 66 (Kozhikode by pass),<br>between Arapuzha bridge and Seva<br>Mandir Higher Sec School.      | Regular         | CODO               | 210              | Details<br>Apply |

- 10. **Applying for Location:** The applicant will chose from among the dispalyed locations, the location he / she plans to apply and click on Apply button displayed against the location as indicated in the screen shot.
- 11. On clicking apply the following screen shot will be displayed with location details tab.

| Application Location Detail       40         Applicant Id       40         Advertisement Id       222         Advertisement Date       04/04/2023         Location       0n LHS of NH 66 towards Mangalore, from Govt. UP school Adkathbail, Kasargod to Mogral puttur.         Loc. No.       2         Type of Site       DODO         Type of RO       Regular         Sub Category       OPEN         Istrict       Kasargod         Region       KOZHIKODE         State       KozHIKODE         Fund for Development (in Rs. Lakhs)       90         Working Capital for Development (in Rs. Lakhs)       52         Security Deposit (in Rs. Lakhs)       5         Security Deposit (in Rs. Lakhs)       0 | ■ Apply for Out-Let                            | <b>W</b>                                                                                      |
|----------------------------------------------------------------------------------------------------|------------------------------------------------|-----------------------------------------------------------------------------------------------|
| Applicant Id40Advertisement Id222Advertisement Date04/04/2023LocationOn LHS of NH 66 towards Mangalore, from Govt. UP school Adkathbali, Kasargod to Mogralputtur.Loc. No.2Type of SiteD0D0Type of SiteD0D0CategoryOPENSub CategoryNADistrictKasargodRegionKOZHIKODEStateKozli KODEStateStateFund for Development (in Rs. Lakhs)25Security Deposit (in Rs. Lakhs)0Security Deposit (in Rs. Lakhs)0                                                                                                    | Application Location Detail                    |                                                                                               |
| Advertisement Id       22         Advertisement Date       04/04/2023         Location       On LHS of NH 66 towards Mangalore, from Govt. UP school Adkathbail, Kasargod to Mogralputtur.         Loc. No.       2         Type of Site       D0D0         Type of RO       Regular         Category       OPEN         Sub Category       NA         District       Kosaragod         Region       KOZHIKODE         State       Korala         Fund for Development (in Rs. Lakhs)       90         Working Capital for Development (in Rs. Lakhs)       5         Security Deposit (in Rs. Lakhs)       0                                                                                                    | Applicant Id                                   | 40                                                                                            |
| Advertisement Date       04/04/2023         Location       0n LHS of NH 66 towards Mangalore, from Govt. UP school Adkathball, Kasargod to Mogralputtur.         Loc. No.       2         Type of Site       0D00         Type of R0       Regular         Category       OPEN         District       Kasaragod         Region       KozHKODE         Fagion       KozHKODE         Variat for Development (in Rs. Lakhs)       90         Variat for Development (in Rs. Lakhs)       52         Variat for Development (in Rs. Lakhs)       5         Variat for Development (in Rs. Lakhs)       0                                                                                                    | Advertisement Id                               | 222                                                                                           |
| Location       On LHS of NH 66 towards Mangalore, from Govt. UP school Adkathbail, Kasargod to Mogralputtur.         Loc. No.       2         Type of Site       DODO         Type of RQ       Regular         Category       OPEN         Sub Category       NA         District       Kasaragod         Region       KOZHIKODE         State       Korala         Fund for Development (in Rs. Lakhs)       9         Working Capital for Development (in Rs. Lakhs)       Saccurity Deposit (in Rs. Lakhs)         Security Deposit (in Rs. Lakhs)       0                                                                                                    | Advertisement Date                             | 04/04/2023                                                                                    |
| Loc. No.       2         Type of Site       DODO         Type of RO       Regular         Category       OPEN         Sub Category       NA         District       Region         Region       KOZHIKODE         State       Korala         Fund for Development (in Rs. Lakhs)       90         Working Capital for Development (in Rs. Lakhs)       5         State       Sourting Deposit (in Rs. Lakhs)         State       Sourting Deposit (in Rs. Lakhs)                                                                                                    | Location                                       | On LHS of NH 66 towards Mangalore, from Govt. UP school Adkathbail, Kasargod to Mogralputtur. |
| Type of Site       DDDO         Type of RO       Regular         Category       OPEN         Sub Category       NA         District       Kasaragod         Region       KOZHIKODE         State       Kerala         Fund for Development (in Rs. Lakhs)       90         Vorking Capital for Development (in Rs. Lakhs)       5         Security Deposit (in Rs. Lakhs)       0                                                                                                    | Loc. No.                                       | 2                                                                                             |
| Type of RO       Regular         Category       OPEN         Sub Category       NA         District       Kasaragod         Region       KOZHIKODE         Stabe       Kozensport         Stabe       Kozensport         Verking Capital for Development (in Rs. Lakhs)       90         Security Deposit (in Rs. Lakhs)       5         State       Security Deposit (in Rs. Lakhs)         Security Deposit (in Rs. Lakhs)       0                                                                                                    | Type of Site                                   | DODO                                                                                          |
| Category     OPEN       Sub Category     NA       District     Kasaragod       Region     KOZHIKODE       State     Krala       Fund for Development (in Rs. Lakhs)     90       Working Capital for Development (in Rs. Lakhs)     53       Security Deposit (in Rs. Lakhs)     5                                                                                                    | Type of RO                                     | Regular                                                                                       |
| Sub Category     NA       District     Kasaragod       Region     KOZHIKODE       State     Kerala       Fund for Development (in Rs. Lakhs)     90       Working Capital for Development (in Rs. Lakhs)     25       Security Deposit (in Rs. Lakhs)     5                                                                                                    | Category                                       | OPEN                                                                                          |
| District     Kasaragod       Region     KOZHIKODE       State     Kerala       Fund for Development (in Rs. Lakhs)     90       Working Capital for Development (in Rs. Lakhs)     25       Security Deposit (in Rs. Lakhs)     5       Eized Exe/Minimum Bid Amount (in Rs. Lakhs)     0                                                                                                    | Sub Category                                   | NA                                                                                            |
| Region     KOZHIKODE       State     Kerala       Fund for Development (in Rs. Lakhs)     90       Working Capital for Development (in Rs. Lakhs)     25       Security Deposit (in Rs. Lakhs)     5       Fixed Exe/Minimum Bid Amount (in Rs. Lakhs)     0                                                                                                    | District                                       | Kasaragod                                                                                     |
| State     Kerala       Fund for Development (in Rs. Lakhs)     90       Working Capital for Development (in Rs. Lakhs)     25       Security Deposit (in Rs. Lakhs)     5       Fixed Exe/Minimum Bid Amount (in Rs. Lakhs)     0                                                                                                    | Region                                         | KOZHIKODE                                                                                     |
| Fund for Development (in Rs. Lakhs)     90       Working Capital for Development (in Rs. Lakhs)     25       Security Deposit (in Rs. Lakhs)     5       Fixed Sec/Minimum Bid Amount (in Rs. Lakhs)     0                                                                                                    | State                                          | Kerala                                                                                        |
| Working Capital for Development (in Rs. Lakhs)     25       Security Deposit (in Rs. Lakhs)     5       Eived Eee/Minimum Bid Amount (in Rs. Lakhs)     0                                                                                                    | Fund for Development (in Rs. Lakhs)            | 90                                                                                            |
| Security Deposit (in Rs. Lakhs) 5                                                                                                    | Working Capital for Development (in Rs. Lakhs) | 25                                                                                            |
| Eived Een/Minimum Bid Amount (in De Lakhe) 0                                                                                                    | Security Deposit (in Rs. Lakhs)                | 5                                                                                             |
|                                                                                                    | Fixed Fee/Minimum Bid Amount (in Rs. Lakhs)    | 0                                                                                             |
|                                                                                                    |                                                |                                                                                               |

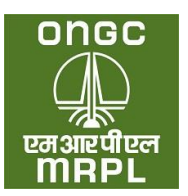

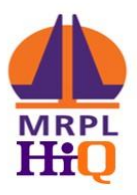

- 12. Location Detail As displayed in the above screen shot, the details of the advertised stretch will be indicated under this tab. After going through the details click on 'save & next'.
- 13. Land Details: The following page will be displayed:

| Location Details Land Details Company Details Declaration Financial Bid Fee Details |                                                                                        |                                                    |  |
|-------------------------------------------------------------------------------------|----------------------------------------------------------------------------------------|----------------------------------------------------|--|
| Application Land Detail                                                             | Note: Documents size should be less than 1MB and Land Documents size s                 | nould be less than SMB                             |  |
| Land Type                                                                           | Own Land / Registered Lease Land                                                       | ~                                                  |  |
| Group                                                                               | Group 1                                                                                |                                                    |  |
|                                                                                     | [ Own Land (in the advertised stretch): Land owned by the applicant by way of ownershi | p or long term registered lease of at least 19 yrs |  |
|                                                                                     | 11 months; Family Land: Land owned by relatives as per list above. ]                   |                                                    |  |
| Land Holder Name                                                                    | Land Holder Name                                                                       | Add                                                |  |
| Date Of Registration                                                                | dd-mm-yyyy                                                                             |                                                    |  |
| sale deed/gift deed / lease deed/ date of mutation                                  |                                                                                        |                                                    |  |
| Location / Landmark                                                                 | Location / Land Mark                                                                   |                                                    |  |
| Khasra No. / Khatouni / Gut No. / Survey No.                                        | Khasra No. / Khatouni / Gut No. / Survey No.                                           |                                                    |  |
|                                                                                     | Actual Site Dimension                                                                  | Minimum Site Dimension                             |  |
| Frontage                                                                            | 0.0                                                                                    | 35                                                 |  |
| In Metre                                                                            |                                                                                        |                                                    |  |
| Depth                                                                               | 0.0                                                                                    | 35                                                 |  |
| In Metre                                                                            |                                                                                        |                                                    |  |
| Area                                                                                | 0.0                                                                                    | 1225                                               |  |
| In Sq. Metre                                                                        |                                                                                        |                                                    |  |
| Land Sketch                                                                         |                                                                                        | Choose File No file chosen Upload                  |  |
| Self certified                                                                      |                                                                                        |                                                    |  |
| Advocate Letter                                                                     |                                                                                        | Choose File No file chosen Upload                  |  |
| Annexure IIIB                                                                       |                                                                                        |                                                    |  |

- a. Land Type The applicant will have to choose from the type of land being offered for siting of the Retail Outlet from the drop down menu.
  - i. **Own Land / Registered Lease Land:** This option is to be chosen in case the applicant owns the offered land through absolute ownership or through a registered lease deed. This option can also be chosen in case of jointly owned land parcels in case the share of land in the name of applicant is equal to or more than that sought in the advertisement. The applicant will be considered under **Group 1**, in case this option is chosen.
  - ii. Firm Offer: This option has to be chosen if the offered land belongs to third party/ies without relationship (as listed in brochure) with the applicant. Such application will be considered under Group 2. A duly notarised affidavit as per Appendix III on a stamp paper of appropriate value with the land owner as the deponent, will have to be uploaded. The date of notarisation should be prior to the date of application and after the date of advertisement.

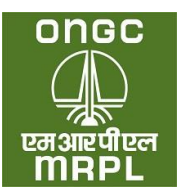

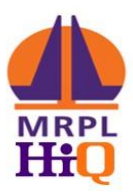

| ■ Apply for Out-Let                                                                   |                                                                                                    |                                                    | ٢  |
|---------------------------------------------------------------------------------------|----------------------------------------------------------------------------------------------------|----------------------------------------------------|----|
| Location Details Land Details Company Details Declaration Financial Bid Fee Details   |                                                                                                    |                                                    |    |
| Application Land Detail                                                               | Note: Documents size should be less than 1MB and Land Documents siz                                                                            | e should be less than SMB                          |    |
| Land Type                                                                             | Firm Offer                                                                                                    |                                                    | ~  |
| Group                                                                                 | Group 2                                                                                                    |                                                    |    |
|                                                                                       | { Applicants having firm Offer for a suitable piece of land in the advertised stretch for<br>of 19 years 11 months or as advertised by MRPL. } | r purchase or long term lease for a minimum period |    |
| Land Holder Name                                                                      | Chjbs                                                                                                    | A                                                  | dd |
| Date Of Registration                                                                  | 03-06-2022                                                                                                    |                                                    |    |
| sale deed/gift deed / lease deed/ date of mutation                                    |                                                                                                    |                                                    |    |
| Location / Landmark                                                                   | azgrsheth                                                                                                    |                                                    |    |
| Khasra No. / Khatouni / Gut No. / Survey No.                                          | 125                                                                                                    |                                                    |    |
|                                                                                       | Actual Site Dimension                                                                                                    | Minimum Site Dimension                             |    |
| Frontage                                                                              | 40.0                                                                                                    | 35                                                 |    |
| In Metre                                                                              |                                                                                                    |                                                    |    |
| Depth                                                                                 | 40.0                                                                                                    | 35                                                 |    |
| In Metre                                                                              |                                                                                                    |                                                    |    |
| Area                                                                                  | 1600.0                                                                                                    | 1225                                               |    |
| In Sq. Metre                                                                          |                                                                                                    |                                                    |    |
| Consent of Land Owner (If the land is not owned/leased by applicant)<br>Annexure IIIA | 12_40_ConsentofLandOwner.pdf                                                                                                    | Choose File No file chosen Uplo                    | ad |
| Land Sketch                                                                           | 12_40_LandSketch.pdf                                                                                                    | Choose File No file chosen Uplo                    | ad |
| Self certified                                                                        |                                                                                                    |                                                    |    |
| Advocate Letter                                                                       |                                                                                                    | Choose File No file chosen Uplo                    | ad |
| Annexure IIIB                                                                         |                                                                                                    |                                                    |    |

- b. Land Holder Name: The name of the owner of the land as per lease deed or sale deed or any other such document will have to be declared here.
- c. **Date of registration:** The date of registration of the land as the registration document will have to be declared here.
- d. Location or Landmark: The nearest land mark to the offered land to be mentioned here. Alternatively, approximate distance from a prominent and nearby land mark can also be mentioned here.
- e. Khasra No/ Khatouni/ Gut No/ Survey No: The current survey number in full, of the offered land to be declared here. Kindly note that forward slash has been disabled in this portal. Hence, in case of survey numbers having forward slash, the same can be replaced with backward slash instead. Eg. If the survey number of the offered land is 23/1/A, the same can be entered in the portal as 23/1/A.
- f. **Frontage:** The frontage of the parcel of land being offered for retail outlet needs to be declared here. The frontage should be as per those declared in Affidavit as per **Appendix III**. The frontage should be equal to or more than those sought in the advertisement.

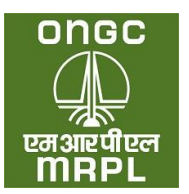

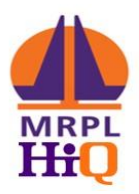

- g. **Depth:** The depth of the parcel of land being offered for retail outlet needs to be declared here. The depth should be as per those declared in Affidavit as per **Appendix III.** The depth should be equal to or more than those sought in the advertisement. The depth of the offered land will be considered from the edge of ROW (right of way) of the road/ ROW of the proposed road in case part of the offered land is notified for acquisition.
- h. Area: The area of the parcel of land being offered for retail outlet needs to be declared here. The area should be as per those declared in Affidavit as per **Appendix III.** The area should be equal to or more than those sought in the advertisement
- i. **Consent of Land Owner:** In case of applicants offering family land in **Group 1** or third party land through firm offer, the offer should be made as per **Appendix III** on a stamp paper of appropriate value with the deponent being the land owner. This affidavit needs to be notarised on a date prior to date of application. A copy of such notarised affidavit needs to be uploaded here.
- j. Land Sketch: The detailed sketch of the offered land as per format provided in the brochure should be uploaded here. The sketch should madatorily indicate the survey number, dimensions of each and every side, width of the road, right of way, north direction etc.
- **k.** Advocate Letter: A letter issued by advocate indicating the grouping of the offered land may be atached herewith. Although this not mandatory as per brochure, the applicant is advised to have the grouping confirmed as this is a critical parameter in the selection criteria.
- I. Lattitude and longitude: The latitude and longitude in decimal format of any point inside the oferred land needs to be provided here. The latitude and longitude can be obtained from a map service provider like Google maps or Apple maps.

| Latitude                                                                                                    | 13.58451                                                                  |       |  |  |
|----------------------------------------------------------------------------------------------------|---------------------------------------------------------------------------|-------|--|--|
| Longitude                                                                                                    | 74.25652                                                                  |       |  |  |
|                                                                                                    |                                                                           |       |  |  |
|                                                                                                    |                                                                           |       |  |  |
|                                                                                                    |                                                                           | a     |  |  |
| The said piece of plot belonging to has been offered to us for putting up a retail outlet of MRPL. The above is                                                        | s being given as "Firm Offer" and is for purchase / long term lease for a | • Yes |  |  |
| period of minimum years as advertised by MRPL. That as per the documents and report from advocate a                                                                    |                                                                           |       |  |  |
| considered under "GROUP 2" as defined in clause 4 (v) of the brochure for retail outlet dealer selection by Mi                                                         |                                                                           |       |  |  |
|                                                                                                    |                                                                           |       |  |  |
| Are you a Dealer/Distributor or a member of the organization (as defined under Disqualificati                                                                          | ⊖ Yes 🖲 No                                                                |       |  |  |
| Dealership/Distributorship Selection Guidelines) holding a RO/SKO-LDO Dealership or LPG Distributorship of                                                             |                                                                           |       |  |  |
| Discipline Guidelines under major irregularities within last 5 years (for RO/SKO- LDO Dealerships) and 4 years                                                         |                                                                           |       |  |  |
|                                                                                                    |                                                                           |       |  |  |
| Are you a Dealer/Distributor or a member of the organization (as defined under Disqualificati                                                                          | ⊖ Yes ● No                                                                |       |  |  |
| Dealership/Distributorship Selection Guidelines) of any Oil Company against which proceeding(s) is/are going on for violation of Marketing Discipline Guidelines under |                                                                           |       |  |  |
| Critical/Major irregularities within last 5 years (for RO/SKO-LDO Dealerships) and 4 years (for LPG Distributors                                                       |                                                                           |       |  |  |
|                                                                                                    |                                                                           |       |  |  |
| Upload Minimum 5 Documents                                                                                                    | Sale Deed                                                                 | v     |  |  |

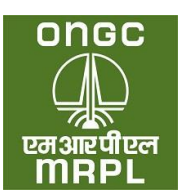

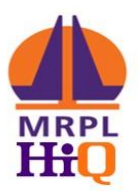

- m. **Declaration on land**: The applicant should select yes under this to proceed in application submission.
- n. **Declaration on penalisation for violation**: The applicant should not have been penalised for violation of MDG or any other norms pertaining to retail selling of petroleum products, to be eligible for applying. Accordingly, the applicant will have to select No here.
- o. Declaration on diciplinary proceedings underway: No diciplinary proceedings with regard to operation of retail outlets/ LPG distributorships or any other norms pertaining to retail distribution of petroleum products through any oil company should be underway at the time of application. Accordingly, the applicant has to select 'No' here.

| Upload Minimum 5 Documents    |      | 5 Documents       | Sale Deed 🗸                       |          |        |   |
|-------------------------------|------|-------------------|-----------------------------------|----------|--------|---|
| Sale Deed                     |      |                   | Choose File No file chosen Upload |          |        |   |
|                               | S.No | Document Type     | File Name                         | Status   | Action | ^ |
|                               | 1    | Mortgage deed     | 12_40_Mortgage_deed.pdf           | Uploaded | Delete |   |
|                               | 2    | Sale Deed         | 12_40_Sale_Deed.pdf               | Uploaded | Delete |   |
|                               | 3    | Exchange Deed     | 12_40_Exchange_Deed.pdf           | Uploaded | Delete |   |
|                               | 4    | Lease _ Rent deed | 12_40_LeaseRent_deed.pdf          | Uploaded | Delete |   |
|                               | 5    | Sale Agreement    | 12_40_Sale_Agreement.pdf          | Uploaded | Delete |   |
|                               |      |                   |                                   |          |        |   |
| Save & Next Leave Application |      |                   |                                   |          |        |   |

- p. Upload of documents: A minimum 5 different documents pertaining to the land offered has to be uploaded separately here out of which atleast one will have to be a revenue document, one pertaining to ownership of the offered land and one has to be latest encumberance certificate. The type of document has to be selcted from the drop down and the relevant document against the selected document type has to be uploaded. This needs to be repeated for five different type of documents, each chosen from the drop down. The applicant has to upload atleast 1 revenue document type (eg. Khatha/Possession certificate/Tax Paid receipt etc) and atleast 1 ownership document (eg. Sale deed/gift deed/lease deed/ any other transfer deed etc.). The documents should be in pdf fromat and the size of each should not be more than 5 MB.
- q. **Preview :** After submitting the land documents and clicking ok, the portal will display a preview of the company / firm details. Applicant can click on Save and next and proceed ahead or if any changes are required, can go back and change at this stage.
- 14. **Declaration:** The applicant will have to accept on the terms and conditions detailed under this tab by ticking on I / We agree. There will also be a display of approximate fund required for the development of the Retail Outlet. When the applicant will have to click on save and next to

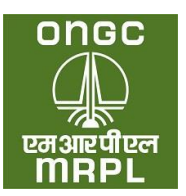

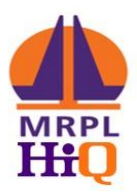

proceed. If the applicant is not agreeable to any of the conditions the applicant can click on 'leave application' and exit the application process.

a. On clicking 'save & next', applicant will be taken to next tab. In case of CODO sites involving bidding, the next tab will 'Financial Bid' tab. In case of DODO sites next tab will be 'Fee Details' tab.

| ■ Apply for Out-Let                                                                           |                        |                 |             |               |             |         |      |                   |
|-----------------------------------------------------------------------------------------------|------------------------|-----------------|-------------|---------------|-------------|---------|------|-------------------|
| Location Details                                                                              | Land Details           | Company Details | Declaration | Financial Bid | Fee Details |         |      |                   |
| Application Fee De                                                                            | Application Fee Detail |                 |             |               |             |         |      |                   |
| If Applicant apply with partners then application fee will be sum of applicant + all partners |                        |                 |             |               |             |         |      |                   |
| SHAMMAS                                                                                       |                        |                 |             |               |             |         |      | 10000             |
| Total Application Fee                                                                         | e                      |                 |             |               |             |         |      | 10000             |
|                                                                                               |                        |                 |             |               |             | Preview | Save | Leave Application |
|                                                                                               |                        |                 |             |               |             |         |      |                   |

- 15. **Financial Bid:** This tab will be enabled **only** in case of CODO sites. The bid amount (**should be more than the minimum bid amount prescribed**) to be entered in the appropriate cell.
- 16. Fee Details: The appropriate application fee details as per category and type of outlet will be displayed with a link to redirect to banking partner website. Clicking on the link will redirect the applicant to the banking partner website where applicant will be directed to make the payment online through Internet banking/UPI/NEFT/Wallet. After completing the payment, applicant will get 'Application Submitted' message which completes the submission for application for the particular site.

| Payment for Out-Let Apply |         |  |  |  |
|---------------------------|---------|--|--|--|
|                           |         |  |  |  |
| Application Fee           | 10000   |  |  |  |
|                           | Pay Now |  |  |  |
|                           |         |  |  |  |

17. In case the applicant desires to apply for another site, he / she need to login using the registered mobile number and OTP. The applicant can go to 'Apply for Outlet' tab and click 'apply' against the next location which applicant desires to apply and proceed as per process detailed above.

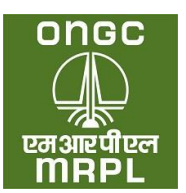

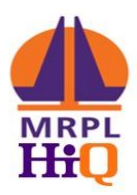

VIII. Others: The following details will also be displayed in the dashboard:

- a. The list of applications submitted by the applicant.
- b. The list of applications rejected (if any) during the application processing stage.
- c. The various communication sent to the applicant during application process after the last date of receipt of application.
- d. Raising complaints against any ongoing selection as per complaint procedure described in brochure.
- IX. General: The applicants are to upload copies of various documents while applying. All the documents to be uploaded except photograph should be of pdf format. The pass port size photograph should be in JPEG/JPG format. The size of each individual file being uploaded should be less than 1 MB size except of those pertaining to land. The land records files to be uploaded should be less than 5 MB.

**Note:** Applicants should fill the application form carefully and with due deligence. Once submitted, the applications cannot be withdrawn or edited. Applicants are advised to go through the brochure and understand the detailed process and keep the documents ready for uploading before commecing application process.

\* List of Appendices are attached as a separate file on the portal – <u>www.mdsp.co.oin</u> \*\* For any gueries, please contact on details given on the website.

\*\*\*\*\*